## 附件 2: 平台线下自购报销单打印说明

自2023年1月1日起,各单位生物化学类实验用品(不包括办公用品)的购买、审批、报销等流程需通过平台进行操作完成。初期如通 过其它方式购买,财务报销时也需通过平台线下自购"模块打印线下自 购报销单。

如遇有特殊需求先行付款或累积收货后一并付款的情况,可 采用线下自购报销方式进行。

线下自购流程:课题组成员申请线下自购单→课题组负责人审批 (可以根据需要设置多级审批)→申请人验货后操作"入库"(实现库 存管理)、打印报销单、填写《中国石油大学(华东)化学试剂线下自 购情况说明》、打印纸质版签字→线下财务报销。

**注意:管控品(易制毒和易制爆类危险化学品)禁止线下自购。** 一、课题组成员申请线下自购:

点击"申购管理"→"线下自购",线下自购单填写分为四个步骤, 分别填写相关信息后点击提交;

| 高快实验室安全管理与服务平台 |                  |                            | 采购员                                   | > 实验海洋生物学用点实验室 | → 測試大学4・采购员1 | <u>م 19465</u> | o sime |
|----------------|------------------|----------------------------|---------------------------------------|----------------|--------------|----------------|--------|
| ○ 控制台          | 普页 / 申购管理 / 城下自购 |                            |                                       |                |              |                |        |
| ロ 我要申购         |                  |                            |                                       |                |              |                |        |
| △ 中期管理 ^       | 1 项目信息           | 2 采购明细                     | (i                                    | 选择经费           |              | - (4) Mills    | 是交信息   |
| 常用审约           |                  |                            | 不允许采购管控品和危化品订单                        |                |              |                |        |
| 线下自购           |                  |                            |                                       |                |              |                |        |
| 线下面购单          |                  | * 线下自购原因: 请注               | · · · · · · · · · · · · · · · · · · · |                |              |                |        |
| □ 订单管理 ^       |                  | • 原因截图: 土                  | 上传原网截图                                |                |              |                |        |
| 用购订单           |                  | .9552                      | 上例pg\png\pd揹码式大小不超过4M的文件,多个资质文件       | 请整理成一个pdf文件上传  |              |                |        |
| 验给订单           |                  | · 228075- 4267- 244        | 5.                                    |                |              |                |        |
| 报销订单           |                  |                            | 19.                                   |                |              |                |        |
| 取消订单           |                  | * 采购单位: 🛛 🔊                | ā,                                    |                |              |                |        |
| 退货订单           |                  | * 联系人: / 编2                | 人联系人                                  |                |              |                |        |
| ユ 库存管理 ~       |                  |                            | *                                     |                |              |                |        |
| 世 危機管理 ~       |                  | * 1700-0-m/1904944122; 203 | R.                                    |                |              |                |        |
| ○ 信息操护         |                  | 付款方式: 清約                   | 其写付款方式                                |                |              |                |        |

二、课题组负责人审核:

课题组负责人点击"审批管理"→"团队线下自购审批"中点击"通过" 或者"拒绝"完成审批。

| 高校实验室安全管理与服务平台 | Ξ               |               |               |      |        |         |       |         |           | 11555                                   | 的变人。 实验每年生物学型也实验的 | ✓ 测试大学4 - Jn调整组页直入1   | ଦ <b>ମଧ୍ୟଥା</b> ୟି ଓ | RAIRE |
|----------------|-----------------|---------------|---------------|------|--------|---------|-------|---------|-----------|-----------------------------------------|-------------------|-----------------------|----------------------|-------|
| 0 1294A        | 副页 / 中記書        | sil / Educiti | 自动审批          |      |        |         |       |         |           |                                         |                   |                       |                      |       |
| 2 经费利用         | 侍审批单(2)         | 我已审           | 批             |      |        |         |       |         |           |                                         |                   |                       |                      |       |
| ∴ #990138 ·    |                 |               |               |      |        |         |       |         |           |                                         |                   |                       |                      |       |
| · 1749158 ·    | 采购单编机           | B:<br>読録入     |               |      | 0      | 項目名称: 游 | £λ.   |         |           | 成交界的                                    | E: 请输入            |                       |                      |       |
| E2 WEB2859     | 采购人:            | 谢启入           |               |      |        | 学院:     |       |         |           | V 1000000000000000000000000000000000000 |                   |                       |                      |       |
| 中的审批           | settingen til i | The           | 日期 ~ 約末日期     |      |        |         |       |         |           |                                         |                   |                       |                      |       |
| 般的审批           |                 |               |               |      |        |         |       |         |           |                                         |                   |                       | 20 E                 | E     |
| 國以後下自時期後       |                 |               |               |      |        |         |       |         |           |                                         |                   |                       |                      |       |
| 品 成存物理 ~       | • 88            | 證 0           |               |      |        |         |       |         |           |                                         |                   |                       |                      |       |
| 8 ART          |                 | 序号            | 采购单编号         | 项目名称 | 采购人    | 学院      | 课题自   | 成交供应商   | 成交出期      | 101989A                                 | 状态                | 19/1                  |                      |       |
| A (1996) ~     |                 | 1             | 5718931385193 | 12   | 采购员1   | A学院     | Ab課题目 | 123     | 1.00      | 2022-06-20 17:55:31                     | 课题自传审批            | - <b>1</b> 812 1518 1 | 698                  |       |
| 8 R0112        |                 | 2             | 4679823637181 | 55   | jn采购员1 | A学院     | A课题目  | 1324214 | 10,000.00 | 2022-06-08 17:17:04                     | 课题组织审批            | 1912 1818 I           | 698                  |       |
|                |                 |               |               |      |        |         |       |         |           |                                         |                   | < 1                   | 10 多页                |       |
|                |                 |               |               |      |        |         |       |         |           |                                         |                   |                       |                      | - L   |
|                |                 |               |               |      |        |         |       |         |           |                                         |                   |                       |                      |       |

## 三、入库/打印报销单

在"线下自购单"→"全部订单"里,可看到订单状态为"审核通过",点击"详情"按钮可以打印报销清单、修改经费、查看审批日志、入库。

| 高校实验室安全管理与服务平台                                                  |    |        |               |      |      |      |      |               | **      | ii⊟ ∨ §   | 实验海洋生物学重点实验室∨       | 测试大学4 · 采购员 | 1 ① 商城首页 | g Singh |
|-----------------------------------------------------------------|----|--------|---------------|------|------|------|------|---------------|---------|-----------|---------------------|-------------|----------|---------|
| <ul> <li>         · 控制台         ·         ·         ·</li></ul> | 首页 | 〔/ 申购管 | 匯 / 线下自购单     |      |      |      |      |               |         |           |                     |             |          |         |
| 冒 我要申购                                                          | 审  | 批中订单(  | 2) 全部订单(4     | )    |      |      |      |               |         |           |                     |             |          |         |
| △ 申购管理 へ                                                        |    |        |               |      |      |      |      |               |         |           |                     |             |          |         |
| 常用申购                                                            |    | 采购单编号  | : 请输入         |      |      |      | 项目名称 | <b>称:</b> 请输入 |         |           | 成交供应商: 清输入          |             |          |         |
| 线下自购                                                            | -  | 采购人: ( | 清給入           |      |      |      | 学院:  | 请选择           |         |           | 课题组: 请选择            |             |          | v       |
| 线下自购单                                                           |    | 采购时间:  | 开始日期          | ~ 结束 | 日期   |      | 状态:  | 请选择           |         |           |                     |             |          |         |
| 订单管理 ~                                                          |    |        |               |      |      |      |      |               |         |           |                     |             | 查询       | 重要      |
| □ 库存管理 ∨                                                        |    | E 等地   | 线下自购单         |      |      |      |      |               |         |           |                     |             |          |         |
| 目 危废管理 ✓                                                        |    |        |               |      |      |      |      |               |         |           |                     |             |          | _       |
| A.信息組护 ×                                                        |    | 序号     | 采购单编号         | 项目名称 | 采购人  | 学院   | 课    | 101E          | 成交供应商   | 成交金额      | 采购时间                | 验收状态 1      | 术态       | 操作      |
| ③ 消息管理 ~                                                        |    | 1      | 7178297540066 | 11   | 采购员1 | 料研部门 | 实    | 检海洋生物学重点实验室   | 1233    | 6.00      | 2022-07-07 15:18:18 | 未验收 1       | 財友通过     | 详情      |
|                                                                 |    | 2      | 6057344867358 | 1111 | 采购员1 | 科研部门 | 实    | 检赛洋生物学重点实验室   | 111     | 2.00      | 2022-06-24 15:55:45 | 未验收 1       | 即核通过     | 详情      |
|                                                                 |    | 3      | 5718931385193 | 12   | 采购员1 | 科研部门 | 实    | 脸海洋生物学重点实验室   | 123     | 1.00      | 2022-06-20 17:55:31 | 未验收 认       | 艱短組审核中   | 详情      |
|                                                                 |    | 4      | 4679823637181 | 55   | 采购员1 | 科研部门 | 实    | 检海洋生物学重点实验室   | 1324214 | 10,000.00 | 2022-06-08 17:17:04 | 未验收         | 聽泪审核中    | 详情      |

| 高校实验室安全管理与服务平台            | Ξ.             |                   |                       |                |        |                                      | 7866 v  | 实验每半生物学面的实验室~ | 测试大学4 · 采购员1 |                                          |
|---------------------------|----------------|-------------------|-----------------------|----------------|--------|--------------------------------------|---------|---------------|--------------|------------------------------------------|
| <ul> <li>2000日</li> </ul> | 首页 / 申約管理 .    | / 线下血购单           |                       |                |        |                                      |         |               |              |                                          |
| v fertre                  | 审批中订单(1)       | 全部订单(4)           | 采购单详情                 |                |        |                                      | ×       |               |              |                                          |
| 0 1000000 · ·             | <b>采购采销号</b> : |                   | 6 打印版的单 2 103<br>项目信息 |                |        |                                      |         |               |              |                                          |
| 线下的吗<br>线下回明年             | ******         |                   | 预算合计:¥ 6.00<br>经费洋情   | 1222-83333-833 |        |                                      | 19520 W |               |              |                                          |
| 日 订单管理 ~                  |                |                   | 项目名称                  | 11             | 采购单位   | 11                                   |         |               |              | 10 11 11 11 11 11 11 11 11 11 11 11 11 1 |
| 2 #####                   | G RHAT         | 208#              | 联系人                   | 采购员1           | 联系方式   | 1890000000                           |         |               | $\sim$       |                                          |
| 18 応度管理<br>               | 序号             | 采购中编号 功能          | 付款方式                  |                | 收益地点   |                                      |         | 独收状态          | 状态           | 我作                                       |
| A GENEP · ·               |                | 7178297540056 11  | 抽草供应商                 | 1233           | 供应商资质  | 91811131c0744776f895b74cSee53457.jpg | :18:18  | 未验妆           | 审核删过         | 洋街                                       |
|                           | 2              | 6057344867358 111 | 采购圈由                  | 000000         |        |                                      | :55:45  | 未验收           | 审核题过         | 洋橋                                       |
|                           | 3              | 5718931385193 12  | 上1999年                | 无              |        |                                      | :55:31  | 未接收           | 审核题过         | 详情                                       |
|                           | 4              | 4679823637181 55  | 相关附件                  | 无              | 图片附件   | 无                                    | :17:04  | 未接收           | 課題目単版中       | 详情                                       |
|                           |                |                   | 线下自购原因                | 平台无此商品         | 采购用回截图 | 1158a8d3ea0f0dc910c9352b3ceb0917.jpg | -       |               |              | > 10 张凤 >                                |
|                           |                |                   | 审批人                   | jn:课题目负责人1     | 审预定品   | 憲法                                   |         |               |              |                                          |
|                           |                |                   | 采购明细<br>共1項、预算总额6.00元 |                |        |                                      | ¥<br>ۯ  |               |              | Ľ                                        |

备注:线下自购形成的报销清单如下图所示。

| 申请单位· 化学化工学院     |         |               |                  |          |           |  |
|------------------|---------|---------------|------------------|----------|-----------|--|
| 联系电话: 1890000000 | 申请时间: 。 | 2022-05-26 1: | 3:55:59          |          | 首党        |  |
| 采购项目名称           | 聚苯并     | 咪唑            | 采则               | 构单编号     | 无         |  |
| 经费编号             |         |               | 经费负责人            | 98.0     | 100       |  |
| 经费来源             |         |               | 成                | 交金额      | 13,024.00 |  |
| 存放地点             |         |               | 逸夫楼209           |          |           |  |
| 108              |         | 订单详情          | S.               |          |           |  |
| 名称               |         | 规格型号          | 数量               | 单价(元)    | 物资总额(     |  |
| 聚苯并咪             | 唑       | 25g           | 4                | 3,256.00 | 13,024.00 |  |
| 订单总额             |         | 14            | 13,024.00        | 1        |           |  |
|                  | 194     | 订单审批详情        |                  | 26       |           |  |
| 宙₩人              | 审批节点    |               | 审批时间             | 50-2     | 意见        |  |
|                  | 发起申请    | 2022          | 2-05-26 13:55:59 | ) E      | ]请采购      |  |
| n.c.             | 课题组审核   | ٤ 2022        | 2-05-26 14:11:28 | 3 6      | 司意采购      |  |
| _                | 二级单位审核  | 亥 2022        | 2-06-01 14:23:44 | 4 同      | 同意采购      |  |